## LD-WL54/CB のドライバ&ユーティリティの更新手順

以下の説明は WidnowsXP を例にドライバの更新手順とユーティリティのインストール手順を説明しています。 説明では、ダウンロードしたファイルの解凍先を「Dドライブ」として説明しています。

## ドライバの更新手順

「マイコンピュータ」を右クリックして「プロパティ」を選択してください。

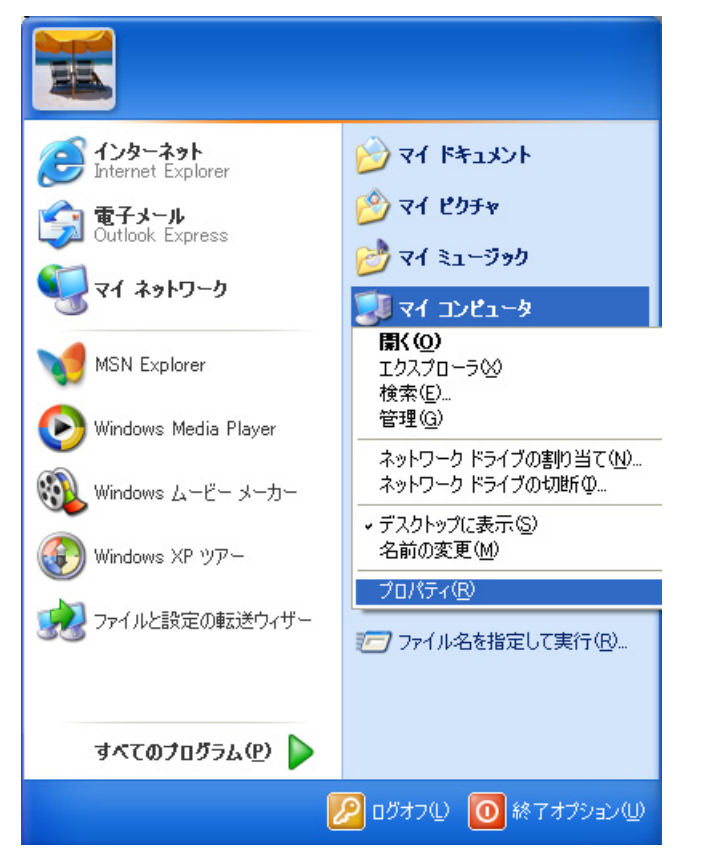

「システムのプロパティ」が開きましたら「ハードウェア」タブを開いて「デバイスマネージャ」ボタンをクリックしてください。

| システムのプロパティ ?                                                                                                 | × |
|----------------------------------------------------------------------------------------------------|---|
| 全般 コンピュータ名 ハードウェア 詳細設定 システムの復元 自動更新 リモート                                                                     | _ |
| ハードウェアの追加ウィザード<br>ハードウェアの追加ウィザードを使うと、ハードウェアのインストールができま<br>す。                                                 |   |
| ハードウェアの追加ウィザード( <u>H</u> )                                                                                   |   |
| デバイス マネージャ<br>デバイス マネージャは、コンピュータにインストールされているすべてのハード<br>ウェア デバイスを表示します。デバイス マネージャを使って、各デバイスのプ<br>ロパティを変更できます。 |   |
| ドライバの署名(S) デバイス マネージャ(D)                                                                                     |   |
| ハードウェア プロファイル<br>ハードウェア プロファイルを使うと、別のハードウェアの構成を設定し、格納<br>することができます。                                          |   |
| <u>א-אלעד לססד ארש (P)</u>                                                                                   |   |
| OK キャンセル 適用( <u>A</u> )                                                                                      | 5 |

「ネットワークアダプタ」の中にある「Air@Hawk LD-WL54/CB Wireless PC Card」 を右クリックし「プロパティ」を選択してください。

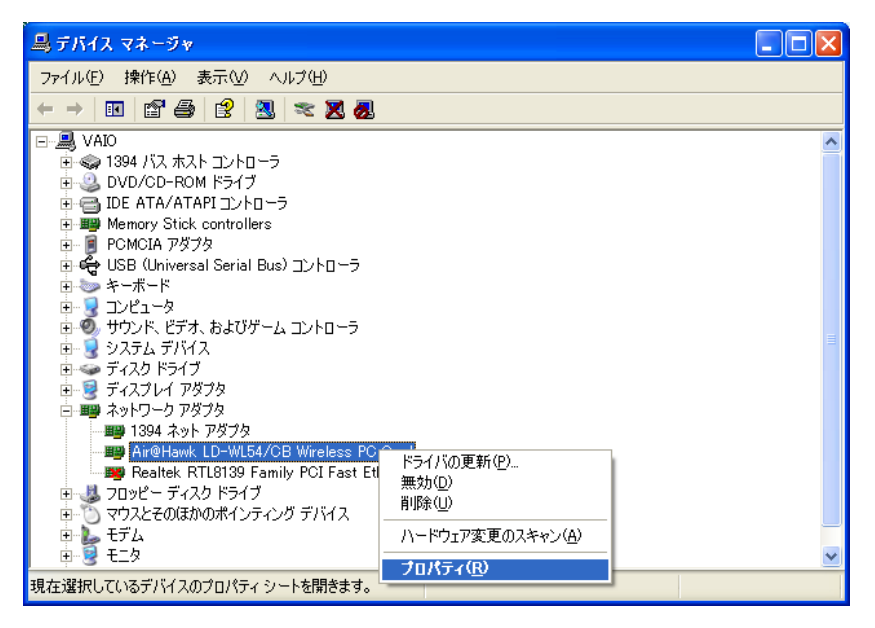

「ドライバ」タブへ移動して「ドライバの更新」ボタンをクリックしてください。

| Air€Hawk LD-WI | L54/CB Wireless        | PC Cardのプロパティ                           | ? 🗙        |
|----------------|------------------------|-----------------------------------------|------------|
| 全般 ドライバー       | ג-עו                   |                                         |            |
| Air@Ha         | wk LD-WL54/CB Wire     | eless PC Card                           |            |
| プロバイ           | (샹: Elecor             | n                                       |            |
| 日付:            | 2002/0                 | 06/10                                   |            |
| バージョ           | 1.4.0.3                | 9                                       |            |
| デジタノ           | レ署名者: デジタノ             | ル署名されていません                              |            |
| ドライバの詳新        | <u>⊞(D)</u> ドライバフ      | ァイルの詳細を表示します。                           |            |
| ドライバの更新        | 所( <u>P)</u> このデバイ.    | スのドライバを更新します。                           |            |
| (หราวทัตอ-ม    | バック(B) ドライバのご<br>前にインス | 更新後にデバイスの認識が失敗する<br>トールしたドライバにロール バックしま | 場合、以<br>す。 |
| 削除(U)          | ) ドライバを)               | アンインストールします(上級者用)。                      |            |
|                |                        | ОК                                      | キャンセル      |

「ハードウェアの更新ウィザード」が開始されますので、インストール方法は「一覧または特定の場所からインストールする」を選択して「次へ」ボタンをクリックしてください。

| ハードウェアの更新ウィザード |                                                                                       |
|----------------|---------------------------------------------------------------------------------------|
|                | ハードウェアの更新ウィザードの開始                                                                     |
|                | このウィザードでは、次のハードウェアに必要なソフトウェアをインストールします:<br>Air@Hawk LD-WL54/CB Wireless PC Card       |
|                | ハードウェアに付属のインストール CD またはフロッピー ディ<br>スクがある場合は、挿入してください。                                 |
|                | インストール方法を選んでください。                                                                     |
|                | <ul> <li>○ ソフトウェアを自動的にインストールする(推奨)①</li> <li>● 一覧または特定の場所からインストールする(詳細)(S)</li> </ul> |
|                | 続行するには、D太へ] をクリックしてください。                                                              |
|                | < 戻る(B) (次へ(U)) キャンセル                                                                 |

インストールのオプション選択では「検索しないで、インストールするドライバを選択する」を選択して、「次へ」ボタンをクリックしてください。

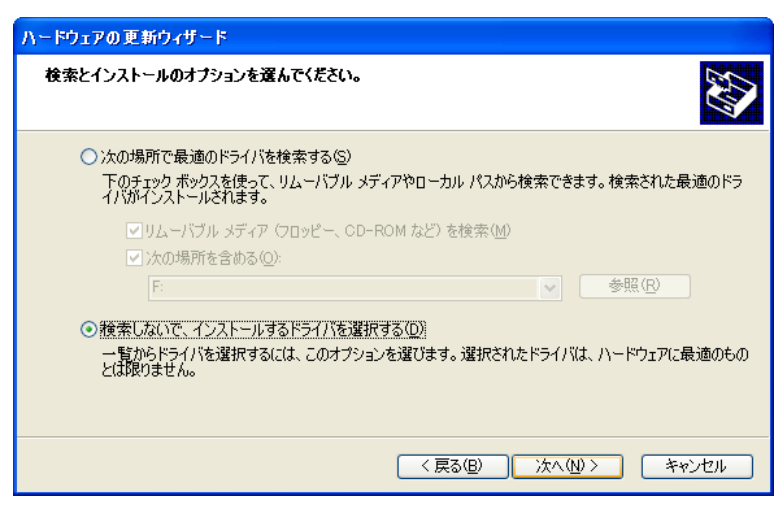

ネットワークアダプタの選択では、「ディスク使用」ボタンをクリックしてください。

| ハードウェアの更新ウィザード                                                                                     |
|----------------------------------------------------------------------------------------------------|
| <b>ネットワーク アダプタの選択</b><br>ネットワーク アダプタを選択します                                                         |
| ハードウェアに一致するネットワーク アダプタをクリックしてから [OK] をクリックしてください。このコンボーネントのインストール ディスクがある場合は、「ディスク使用] をクリックしてください。 |
| ネットワーク アダプタ:                                                                                       |
| Air@Hawk LD-WL54/CB Wireless PC Card                                                               |
| ディスク使用(山)                                                                                          |
| <b>〈戻る(B)</b> 次へ(M) > <b>キャンセル</b>                                                                 |

「フロッピーディスクからインストール」ダイアログが表示されますので ダウンロードしたドライバを保存した場所まで「参照」ボタンを使用して指定し、 「OK」ボタンをクリックしてください。

| ハード                   | ウェアの更新                       | ウィザード                                                                                                    |
|-----------------------|------------------------------|----------------------------------------------------------------------------------------------------|
| ネッ                    | <b>トワーク アダ</b> フ<br>ネットワーク ア | <b>75の選択</b><br>ダブダを選択します                                                                                                    |
| 田田                    | 709ピーう                       | รังสุริชุมิชิงสาวาราคาม 🔀 เพิ่งสามารถเป็นสามารถเป็นสามาร |
| ▼ <u>互</u><br>ネッ<br>チ | <b>F</b>                     | 製造元が配布するインストールディスクを指定したドライブに挿入<br>して、下の正しいドライブが選択されていることを確認してください。<br>キャンセル                                                                                                    |
|                       |                              | 製造元のファイルのコピー元(0):                                                                                                    |
|                       |                              | D.¥Drivers 🔽 参照(B)                                                                                                    |
|                       |                              |                                                                                                    |
|                       |                              | < 戻る(B) 次へ(W) > キャンセル                                                                                                    |

ネットワークアダプタの一覧に表示されている「Air@Hawk LD-WL54/CB Wireless PC Card」を選択して「次へ」ボタンをクリ ックしてください。

| ハ~ドウェアの更新ウィザード                                                                                                    |
|----------------------------------------------------------------------------------------------------|
| キットワーク アダプタの選択<br>ネットワーク アダプタを選択します                                                                                                    |
| ハードウェアに一致するネットワーク アダブタをクリックしてから [OK] をクリックしてください。このコンボーネントのイ<br>コンストール ディスクがある場合は、「ディスク使用」をクリックしてください。                                                                                                    |
| ▼ 互換性のあるハードウェアを表示(C)                                                                                                    |
| ネットワーク アダプタ:                                                                                                    |
| Air@Hawk LD-WL54/CB Wireless PC Card                                                                                                    |
| Cのドライバはデジタル署名されていません。     ディスク使用(□)     ドライバの署名が重要な理由     「ディスク使用(□)     ドライバの署名が重要な理由     「ディスク使用(□)     ドライバの署名が重要な理由     「アイスク使用(□)     ドライバの第名が重要な理由     「アイスク使用(□)     ドライバの第名が重要な理由     「アイスク使用(□)     「アイスク使用(□)     「アイスク使用(□)     「アイスク使用(□)     「アイスク使用(□)     「アイスク使用(□)     「アイスク使用(□)     「アイスク使用(□)     「アイスク使用(□)     「アイスク使用(□)     「アイスク使用(□)     「アイスク使用(□)     「アイスク使用(□)     「アイスク使用(□)     「アイスク使用(□)     「アイスク使用(□)     「アイスク使用(□)     「アイスク使用(□)     「アイスクψー(□)     「アイスクψー(□)     「アイスクψー(□)     「アイスクψー(□)     「アイスクψー(□)     「アイスクψー(□)     「アイスクψー(□)     「アイスクψー(□)     「アイスクψー(□)     「アイスクψー(□)     「アイスクψー(□)     「アイスクψー(□)     「アイスクψー(□)     「アイスクψー(□)     「アイスクψー(□)     「アイスクψー(□)     「アイスクψー(□)     「アイスクψー(□)     「アイスクψー(□)     「「」     「アイスクψー(□)     「アイスクψー(□)     「アイスクψー(□)     「アイスクψー(□)     「アイスクψー(□)     「アイスクψー(□)     「アイスクψー(□) |
| < 戻る(B) 次へ(M) > キャンセル                                                                                                    |

ファイルのコピーが開始されると、以下のようなダイアログが表示されますが、 「続行」ボタンをクリックしてください。

| ハードウェアの更       | 「新ウィザード                                                                                                    |
|----------------|----------------------------------------------------------------------------------------------------|
| <b>ソフトウェアを</b> | インストールしています。お待ちください                                                                                                    |
| <b>E</b>       | Air@Hawk LD-WL54/CB Wireless PC Card<br>ハードウェアのインストール                                                                                                    |
|                | このハードウェア:<br>Air@Hawk LD-WL54/CB Wireless PC Card<br>を使用するためにインストールしようとしているソフトウェアは、Windows XP との<br>互換性を検証する Windows ロゴテストに合格していません。<br>(のテストが重要である理由)<br>インストールを続行した場合、システムの動作が指われたり、システム<br>インストールを続行した場合、システムの動作が指われたり、システム |
|                | オーマンドンドレールを中断し、Windows ロゴテストに合格したソフ<br>トウェアが入手可能かどうか、ハードウェア ベンダーに確認されることを、<br>Microsoft は強くお勧めします。                                                                                                    |
|                | (行の)(インストールの停止の)<br>(インストールの停止の)                                                                                                    |

正常に更新が完了すると、以下のダイアログが表示されますので「完了」ボタンをクリックしてください。

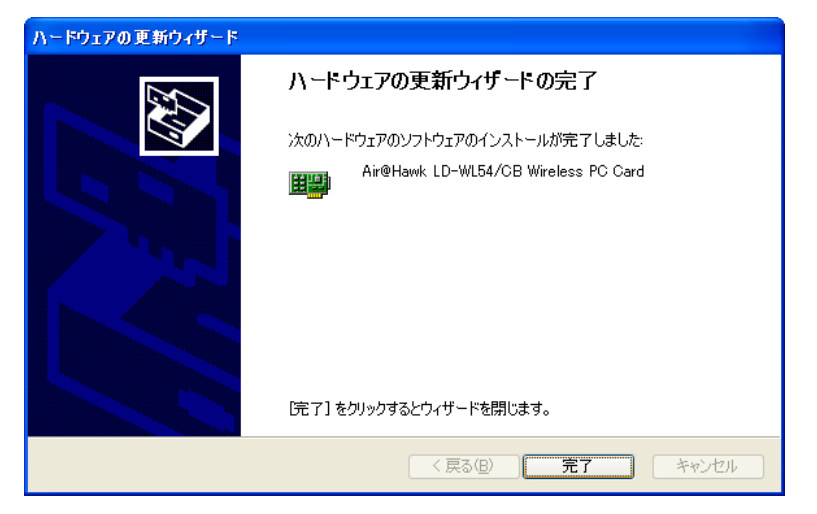

ユーティリティのアンインストール

「スタート」「すべてのプログラム」を開いて「Air@Hawk LD-WL54」の「Uninstall」を選択してください。

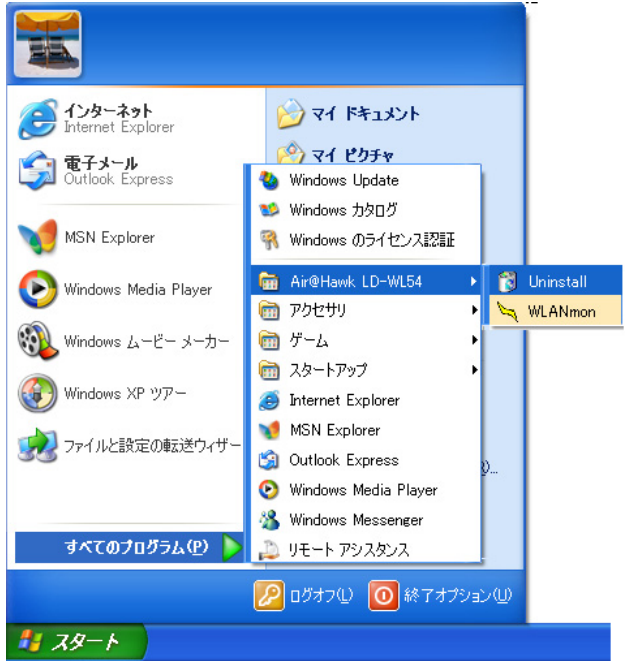

下図のようなウィザードが起動しますのでしばらくお待ちください。

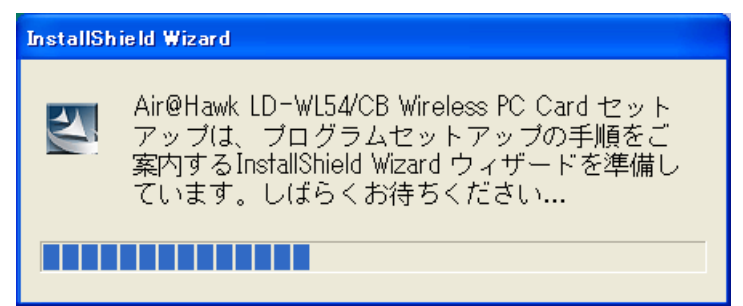

「ファイル削除の確認」ダイアログが表示されますので「OK」をクリックしてください。

| InstallShield Wizard                                         | × |
|--------------------------------------------------------------|---|
| セットアッフ* ステータス                                                |   |
| Air@Hawk LD-WL54/CB Wireless PC Card セットアッフりは、要求された操作を実行中です。 |   |
| 77イル 削除の 確認                                                  |   |
| 選択したアフツケーション、およびすべてのコンホペーネントを完全に削除しますか?                      |   |
|                                                              |   |
| InstallShield                                                |   |

アンインストールが開始されます。(この作業には数分間かかります。)

| InstallShield Wizard                                         |       |
|--------------------------------------------------------------|-------|
| セットアッフ* ステータス                                                | No.   |
| Air@Hawk LD-WL54/CB Wireless PC Card セットアッフりは、要求された操作を実行中です。 |       |
| Generating script operations for action:                     |       |
| 0%                                                           |       |
|                                                              |       |
|                                                              |       |
|                                                              |       |
|                                                              | キャンセル |

「メンテナンスの完了」が表示されますので「完了」ボタンをクリックしてください。

| InstallShield Wizard |                                                                                                    |  |
|----------------------|----------------------------------------------------------------------------------------------------|--|
|                      | <b>メンテナンスの完了</b><br>InstallShield WizardIよ、Air@Hawk LD-WL54/CB Wireless PC Card<br>上のパッテナンスを完了しました。 |  |
|                      | く戻る(日) <b>完了</b> キャンセル                                                                              |  |

ユーティリティのインストール

ダウンロードしたファイルの中にある「setup.exe」を実行して新しいユーティリティをインストールしてください。

本ユーティリティのインストール方法は製品付属のマニュアルを参照ください。

以上で更新の作業は完了です。